# Linuxサーバを構築し、UCS HUUからCIMCおよ びBIOS binファイルを解凍する方法

### 内容

概要 前提条件 要件 使用するコンポーネント <u>このサーバの</u>構築方法 ステップ1:必要なソフ<u>トウェアをダウンロードします。</u> Linux ISOの入手 Squashのダウンロード <u>ステップ2:Linux ISOをインストールし、Squashをインストールします。</u> Linuxサーバのインストール スカッシュのインストール ステップ3:オペレーティングシステムでネットワークを設定する。 1.ネットワークを確認します。 2.インターフェイスでIPとゲートウェイを割り当てます。 ISOをbinファイルにアップロードおよび解凍する方法 ISOのアップロード方法 ISOをuntarしてファイルをbinにする方法 ステップ1:ISOをマウントします。 ステップ2:CDフォルダからルートの場所にgetfwをコピーします。 ステップ3:スクリプトを実行します。 ファイルのダウンロード

### 概要

このドキュメントでは、Linuxサーバを構築し、HUU ISOから**cimc.binおよびbios.binフ**ァイルを 解凍する手順について説明します。

### 前提条件

#### 要件

次の項目に関する知識があることが推奨されます。

- UCS
- Linux

使用するコンポーネント

このドキュメントの情報は、次のソフトウェアとハードウェアのバージョンに基づいています。

- RHELをインストールするためのリソースを備えた任意のVMまたはハードウェア
- RHEL ISOダウンロード
- Squash RPMダウンロード

このドキュメントの情報は、特定のラボ環境にあるデバイスに基づいて作成されました。このド キュメントで使用するすべてのデバイスは、初期(デフォルト)設定の状態から起動しています 。本稼働中のネットワークでは、各コマンドによって起こる可能性がある影響を十分確認してく ださい。

### このサーバの構築方法

#### ステップ1:必要なソフトウェアをダウンロードします。

Linux ISOの入手

次のグローバルリンクからISOをダウンロードします。

<u>https://archive.org/download/rhel-server-7.5-x86\_64-dvd/rhel-server-7.5-x86\_64-dvd.iso</u> または

ラボまたはエンタープライズからダウンロード(利用可能な場合)

Squashのダウンロード

http://mirror.centos.org/centos/7/os/x86\_64/Packages/squashfs-tools-4.3-0.21.gitaae0aff4.el7.x86\_64.rpm

ステップ2:Linux ISOをインストールし、Squashをインストールします。

Linuxサーバのインストール

クイック インストール ガイド

https://access.redhat.com/documentation/enus/red\_hat\_enterprise\_linux/7/html/installation\_guide/chap-simple-install

スカッシュのインストール

rpm -ivh squashfs-tools-4.3-0.21.gitaae0aff4.el7.x86\_64.rpm ステップ3:オペレーティングシステムでネットワークを設定する。

1.ネットワークを確認します。

[root@localhost ~]# ip address | grep mtu 1: lo: <LOOPBACK,UP,LOWER\_UP> mtu 65536 qdisc noqueue state UNKNOWN group default qlen 1000 2: ens192: <BROADCAST,MULTICAST,UP,LOWER\_UP> mtu 1500 qdisc mq state UP group default qlen 1000

Here interface to be used is **ens192** 2.インターフェイスでIPとゲートウェイを割り当てます。

#### この例の場合、

ens192 is the network interface

192.168.1.2 is the IP assigned to interface

192.168.1.1 is the Gateway

255.255.255.255 or /24 is the Subnet

#### 3. IPアドレスを追加します。

ip address add 192.168.1.2/24 dev ens192 4.デフォルトゲートウェイを追加します。

ip route add default via 192.168.1.1 dev ens192 5.到達可能性を確認します。

Pingゲートウェイ: ping 192.168.1.1

これでサーバの準備が整いました。

## ISOをbinファイルにアップロードおよび解凍する方法

### ISOのアップロード方法

SFTPクライアント(Filezillaなど)を使用して、ISO(ex.ucs-c220m4-huu-4.1.2f.iso)をLinuxサー バにアップロードします

SFTPのクレデンシャルはroot/password(これはOSのインストール時に設定)で、ポート番号は 22です

アップロードが完了するまで待ちます…

#### ISOをuntarしてファイルをbinにする方法

ルートクレデンシャルを使用したLinuxサーバIPへのSSH

ステップ1:ISOをマウントします。

#### ステップ2:CDフォルダからルートの場所にgetfwをコピーします。

cp /media/GETFW/getfw /root

ステップ3:スクリプトを実行します。

./getfw -s /root/ucs-c220m4-huu-4.1.2f.iso -d /root/

Output: FW/s available at '/tmp/HUU/ucs-c220m4-huu-4.1.2f' ファイルと場所:

ucs-c220m4-huu-4.1.2f/bios/bios.bin

ucs-c220m4-huu-4.1.2f/cimc/cimc.bin

# ファイルのダウンロード

SFTPクライアントを使用してcimc.binまたはbios.binをダウンロードします。

メディアをアンマウントし、ファイルを削除します。

umount /media/ rm -rf ucs-c220m4-huu-4.1.2f\*

> **注**:このプロセスはすべてのHUU ISOに対するものではありません。Rest all HUUは圧縮解 除してbinファイルを見つけることができます。